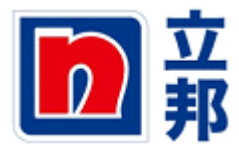

## 预测确认

1.点击抬头的"供应商预测查询"进入供应商预测确认界面。如下所示;在需求预测查询中可以根据不同的条件进行搜索由立邦各工厂发布的预测,如我们在确认状态中选择"新的", 然后点击小闹钟执行。

| 这商预测查询 NP         | custom role                         | 投标接收                                                                                                    | 和拍卖                          | 供应商                                         | ₹修改log | 发来预制                                                                                                    |                                                                                                    |                                                                                                    |                                                                                                    |                                                                                                    |                                                                                                    |                                                                                                    |                                                                                                    |                                                                                                    |                                                                                                    |
|-------------------|-------------------------------------|----------------------------------------------------------------------------------------------------|------------------------------|---------------------------------------------|--------|----------------------------------------------------------------------------------------------------|----------------------------------------------------------------------------------------------------|----------------------------------------------------------------------------------------------------|----------------------------------------------------------------------------------------------------|----------------------------------------------------------------------------------------------------|----------------------------------------------------------------------------------------------------|----------------------------------------------------------------------------------------------------|----------------------------------------------------------------------------------------------------|----------------------------------------------------------------------------------------------------|----------------------------------------------------------------------------------------------------|
| 120 青銀湖倉道   供应常注册 |                                     |                                                                                                    |                              |                                             |        |                                                                                                    |                                                                                                    |                                                                                                    |                                                                                                    |                                                                                                    |                                                                                                    |                                                                                                    |                                                                                                    |                                                                                                    |                                                                                                    |
|                   |                                     |                                                                                                    |                              |                                             |        |                                                                                                    |                                                                                                    |                                                                                                    |                                                                                                    |                                                                                                    |                                                                                                    |                                                                                                    |                                                                                                    |                                                                                                    |                                                                                                    |
|                   |                                     |                                                                                                    |                              |                                             |        |                                                                                                    |                                                                                                    |                                                                                                    |                                                                                                    |                                                                                                    |                                                                                                    |                                                                                                    |                                                                                                    |                                                                                                    |                                                                                                    |
| <u> </u>          |                                     |                                                                                                    |                              |                                             |        |                                                                                                    |                                                                                                    |                                                                                                    |                                                                                                    |                                                                                                    |                                                                                                    |                                                                                                    |                                                                                                    |                                                                                                    |                                                                                                    |
| 需求预测查询            |                                     |                                                                                                    |                              |                                             |        |                                                                                                    |                                                                                                    |                                                                                                    |                                                                                                    |                                                                                                    |                                                                                                    |                                                                                                    |                                                                                                    |                                                                                                    |                                                                                                    |
|                   | 物料代码:                               | Image: Contract of the second second seco |                              |                                             |        |                                                                                                    |                                                                                                    |                                                                                                    |                                                                                                    |                                                                                                    | 0 🕈                                                                                                    |                                                                                                    |                                                                                                    |                                                                                                    |                                                                                                    |
|                   | ##(@): ◆                            |                                                                                                    |                              |                                             |        | X                                                                                                    |                                                                                                    |                                                                                                    |                                                                                                    |                                                                                                    | ⇒                                                                                                    |                                                                                                    |                                                                                                    |                                                                                                    |                                                                                                    |
|                   | <b>1</b> Г:                         |                                                                                                    | đ                            |                                             |        | æ 🗇                                                                                                    |                                                                                                    |                                                                                                    |                                                                                                    |                                                                                                    | ⇒                                                                                                    |                                                                                                    |                                                                                                    |                                                                                                    |                                                                                                    |
|                   | 创建日期:                               |                                                                                                    |                              | 1                                           |        | <b>E (7</b> )                                                                                                    |                                                                                                    |                                                                                                    |                                                                                                    |                                                                                                    | ⇒                                                                                                    |                                                                                                    |                                                                                                    |                                                                                                    |                                                                                                    |
|                   | 确认状态:                               | 新的                                                                                                    | -                            |                                             |        |                                                                                                    |                                                                                                    |                                                                                                    |                                                                                                    |                                                                                                    |                                                                                                    |                                                                                                    |                                                                                                    |                                                                                                    |                                                                                                    |
|                   |                                     |                                                                                                    |                              |                                             |        |                                                                                                    |                                                                                                    |                                                                                                    |                                                                                                    |                                                                                                    |                                                                                                    |                                                                                                    |                                                                                                    |                                                                                                    |                                                                                                    |
|                   | 「「「「「「」」「「」」「「」」「」」「「」」「」」「」」「」」「」」 |                                                                                                    |                              |                                             |        |                                                                                                    |                                                                                                    |                                                                                                    |                                                                                                    |                                                                                                    |                                                                                                    |                                                                                                    |                                                                                                    |                                                                                                    |                                                                                                    |
|                   | 日、分析期                               | 間 エ厂                                                                                                    | 供应商                          | 物料                                          | 物料描述   | 创建日期                                                                                                    | 预测数量                                                                                                    | 单位描述                                                                                                    | 创建人                                                                                                    | 采购员备注                                                                                                    | 供应商确认数量                                                                                                  | 供应商备注                                                                                                    | 是否已确认                                                                                                    | 确认日期                                                                                                    | 确认时间                                                                                                    |
|                   |                                     |                                                                                                    |                              |                                             |        |                                                                                                    |                                                                                                    |                                                                                                    |                                                                                                    |                                                                                                    |                                                                                                    |                                                                                                    |                                                                                                    |                                                                                                    |                                                                                                    |
|                   |                                     |                                                                                                    |                              |                                             |        |                                                                                                    |                                                                                                    |                                                                                                    |                                                                                                    |                                                                                                    |                                                                                                    |                                                                                                    |                                                                                                    |                                                                                                    |                                                                                                    |
|                   |                                     |                                                                                                    |                              |                                             |        |                                                                                                    |                                                                                                    |                                                                                                    |                                                                                                    |                                                                                                    |                                                                                                    |                                                                                                    |                                                                                                    |                                                                                                    |                                                                                                    |
|                   |                                     |                                                                                                    |                              |                                             |        |                                                                                                    |                                                                                                    |                                                                                                    |                                                                                                    |                                                                                                    |                                                                                                    |                                                                                                    |                                                                                                    |                                                                                                    |                                                                                                    |
|                   |                                     |                                                                                                    |                              |                                             |        |                                                                                                    |                                                                                                    |                                                                                                    |                                                                                                    |                                                                                                    |                                                                                                    |                                                                                                    |                                                                                                    |                                                                                                    |                                                                                                    |
|                   | (日本)                                | 【<br>図<br>図<br>図<br>図<br>図<br>認<br>過<br>調<br>に<br>一                                                                                                    | 【四面 ar d2<br>な可認為な過<br>供信商法労 | (日本) 400 (200 (200 (200 (200 (200 (200 (200 | 【2月10日 | (四面) exp(x)     (本)     (本)     (-(-(-(-(-(-(-(-(-(-(-(-(-(-(-(-(-( | 【日本 control<br>文書演え会社<br>NP custom role 投标換改和指索 供应商修改bog 发展预制<br>供放着设计<br>定<br>で<br>で<br>本 存動通道的<br>初料代码: ◇<br>工厂: ◇<br>回<br>创速日期: ◇<br>同<br>创速日期: ◇<br>同<br>の<br>が料用<br>工厂 供应商 物料 物料描述 创速日期<br>同<br>分析期间<br>工厂 供应商 物料 物料描述 创速日期 | 「日本の」ののでは、       NP custom role       投标換改和指索       供应商後記10g       发展預制         供应商後記       第二       第二       第二       第二         「「「」」」」       「」」」       「」」」       「」」」         「「」」」       「」」」       「」」」       「」」」         「」」」       「」」」       「」」」       「」」」」         「」」」       「」」」」       「」」」」       「」」」」         「」」」       「」」」」       「」」」」       「」」」」         「」」」       「」」」」       「」」」」       「」」」」」         「」」」       「」」」       「」」」」       「」」」」         「」」」」       「」」」」」       「」」」」       「」」」」         「」」」       「」」」」       「」」」」       「」」」       「」」」         「」」」       「」」」       「」」」       「」」」       「」」」         「」」       「」」」       「」」」       「」」」       「」」」         「」」       「」」」       「」」」       「」」」       「」」」         「」」       「」」」       「」」」       「」」」       「」」」       」」」         「」」       「」」」       「」」」       「」」」       「」」」       」」」       」」」         「」」       「」」       「」」」       「」」」       」」」       」」」       」」」       」」       」」」       」」」 | 「日本の」ののです。       私存換役和指表       供应有後点10g       发展預利         供应有後点10g       发展預利         供应有後点10g       发展預利         ●       ●       ●         ●       ●       ●         前回:       ●       ●         日       ●       ●       ●         日       ●       ●       ●         日       ●       ●       ●         日       ●       ●       ●         日       ●       ●       ●         ●       ●       ●       ●         ●       ●       ●       ●         ●       ●       ●       ●         ●       ●       ●       ●         ●       ●       ●       ●         ●       ●       ●       ●         ●       ●       ●       ●         ●       ●       ●       ●         ●       ●       ●       ●         ●       ●       ●       ●         ●       ●       ●       ●       ●         ●       ●       ●       ●       ●       ●         ●       ● <t< th=""><th>「日本」       AT X A X A X A X         NP custom role       技術換込和協会       保密商修改)       文展預利         供应商金品       AT X A X A X A X       保密商修改)       文展預利         第次預測直询       新代代時:       ●       ●         前日:       ●       ●       ●         1111:       ●       ●       ●         1111:       ●       ●       ●         1111:       ●       ●       ●         1111:       ●       ●       ●         1111:       ●       ●       ●         1111:       ●       ●       ●         1111:       ●       ●       ●         1111:       ●       ●       ●         1111:       ●       ●       ●         1111:       ●       ●       ●         1111:       ●       ●       ●         1111:       ●       ●       ●         1111:       ●       ●       ●         1111:       ●       ●       ●         1111:       ●       ●       ●         1111:       ●       ●       ●         1111:       ●       ●       ●</th><th>「日本の」       10000000       投稿換改和拍卖 供应需修改的 投票预制         財営商法者       1000000000000000000000000000000000000</th><th>「日本の」をのままま         NP custom role       松枝枝枝和柏皮       供应常協改の       文果預利         供应常能研       「日本の人       「日本の人       「日本の人         こ       「日本の人       「日本の人       「日本の人         ご       「日本の人       「日本の人       「日本の人         ご       「日本の人       「日本の人       「日本の人         日       女坊期间       「日本の内内内内内内内内内内内内内内内内内内内内内内内内内内内内内内内内内内内内</th><th>「日本」       NP custom role       技術模技術指表       供应商後載しの       发展預制          <br/> <br/> <br> <br> <br> <br> <br> <br> <br> <br> <br> <br> <br> <br> <br> <br> <br> <br> <br> <br> <br> <br> <br> <br> <br> <br> <br> <br> <br> <br> <br> <br> <br> <br> <br/> <br/> <br/> <br/> <br/> <br/> <br/> <br/> <br/> <br/> <br/> <br/> <br/> <br/> <br/> <br/> <br/> <br/> <br/> <br/> <br/> <br/> <br/> <br/> <br/> <br/> <br/> <br/></br></br></br></br></br></br></br></br></br></br></br></br></br></br></br></br></br></br></br></br></br></br></br></br></br></br></br></br></br></br></br></br></th><th>「日本」         「日本」         <t< th=""><th>· 田田       YP custom role       松林桃林林 (秋田)       供应常修改的       文展預制         ● 建本       ●       ●       ●       ●       ●         ● 安田       ●       ●       ●       ●       ●       ●         ● 安田       ●       ●       ●       ●       ●       ●       ●         ● 安田       ●       ●       ●       ●       ●       ●       ●       ●       ●       ●       ●       ●       ●       ●       ●       ●       ●       ●       ●       ●       ●       ●       ●       ●       ●       ●       ●       ●       ●       ●       ●       ●       ●       ●       ●       ●       ●       ●       ●       ●       ●       ●       ●       ●       ●       ●       ●       ●       ●       ●       ●       ●       ●       ●       ●       ●       ●       ●       ●       ●       ●       ●       ●       ●       ●       ●       ●       ●       ●       ●       ●       ●       ●       ●       ●       ●       ●       ●       ●       ●       ●       ●       ●       ●       ●</th></t<></th></t<> | 「日本」       AT X A X A X A X         NP custom role       技術換込和協会       保密商修改)       文展預利         供应商金品       AT X A X A X A X       保密商修改)       文展預利         第次預測直询       新代代時:       ●       ●         前日:       ●       ●       ●         1111:       ●       ●       ●         1111:       ●       ●       ●         1111:       ●       ●       ●         1111:       ●       ●       ●         1111:       ●       ●       ●         1111:       ●       ●       ●         1111:       ●       ●       ●         1111:       ●       ●       ●         1111:       ●       ●       ●         1111:       ●       ●       ●         1111:       ●       ●       ●         1111:       ●       ●       ●         1111:       ●       ●       ●         1111:       ●       ●       ●         1111:       ●       ●       ●         1111:       ●       ●       ●         1111:       ●       ●       ● | 「日本の」       10000000       投稿換改和拍卖 供应需修改的 投票预制         財営商法者       1000000000000000000000000000000000000 | 「日本の」をのままま         NP custom role       松枝枝枝和柏皮       供应常協改の       文果預利         供应常能研       「日本の人       「日本の人       「日本の人         こ       「日本の人       「日本の人       「日本の人         ご       「日本の人       「日本の人       「日本の人         ご       「日本の人       「日本の人       「日本の人         日       女坊期间       「日本の内内内内内内内内内内内内内内内内内内内内内内内内内内内内内内内内内内内内 | 「日本」       NP custom role       技術模技術指表       供应商後載しの       发展預制<br><br> | 「日本」         「日本」         「日本」 <t< th=""><th>· 田田       YP custom role       松林桃林林 (秋田)       供应常修改的       文展預制         ● 建本       ●       ●       ●       ●       ●         ● 安田       ●       ●       ●       ●       ●       ●         ● 安田       ●       ●       ●       ●       ●       ●       ●         ● 安田       ●       ●       ●       ●       ●       ●       ●       ●       ●       ●       ●       ●       ●       ●       ●       ●       ●       ●       ●       ●       ●       ●       ●       ●       ●       ●       ●       ●       ●       ●       ●       ●       ●       ●       ●       ●       ●       ●       ●       ●       ●       ●       ●       ●       ●       ●       ●       ●       ●       ●       ●       ●       ●       ●       ●       ●       ●       ●       ●       ●       ●       ●       ●       ●       ●       ●       ●       ●       ●       ●       ●       ●       ●       ●       ●       ●       ●       ●       ●       ●       ●       ●       ●       ●       ●</th></t<> | · 田田       YP custom role       松林桃林林 (秋田)       供应常修改的       文展預制         ● 建本       ●       ●       ●       ●       ●         ● 安田       ●       ●       ●       ●       ●       ●         ● 安田       ●       ●       ●       ●       ●       ●       ●         ● 安田       ●       ●       ●       ●       ●       ●       ●       ●       ●       ●       ●       ●       ●       ●       ●       ●       ●       ●       ●       ●       ●       ●       ●       ●       ●       ●       ●       ●       ●       ●       ●       ●       ●       ●       ●       ●       ●       ●       ●       ●       ●       ●       ●       ●       ●       ●       ●       ●       ●       ●       ●       ●       ●       ●       ●       ●       ●       ●       ●       ●       ●       ●       ●       ●       ●       ●       ●       ●       ●       ●       ●       ●       ●       ●       ●       ●       ●       ●       ●       ●       ●       ●       ●       ●       ● |

2.在执行后,出现我们需要确认的预测。我们可以在"供应商确认数量"栏填入我们确认的数量,在"供应商备注"处输入我们的备注信息。填写好以后,点击确认

|                         | ◎ ✓ ● ▼ 预测查                      | <del>队</del><br>洵 | ]        |         |                                         |            |         |      |             |       |             |                |       |      | Ē        |
|-------------------------|----------------------------------|-------------------|----------|---------|-----------------------------------------|------------|---------|------|-------------|-------|-------------|----------------|-------|------|----------|
| 物:<br>期<br>工<br>创:<br>確 | 料代码: ◇<br>町: ◇<br>〒: ◇<br>進日期: ◇ | <br><br>新的        |          |         | 20 x 20 x 20 x 20 x 20 x 20 x 20 x 20 x | 17         |         | ٥    | ት<br>ት<br>ት |       |             |                |       |      |          |
|                         | <b>手出⊿</b>                       |                   |          |         | 40 A 1 10 - A                           |            |         |      |             |       |             |                |       | -    | -        |
| ₽                       | 分析期间                             | IF                | 供应商      | 物料      | 物料描述                                    | 创建日期       | 预测数量    | 单位措述 | 创建人         | 采购员备注 | (#故奔路:1) 將長 | 伊朗赛及注          | ē否已确认 | 确认日期 | 确认时间     |
|                         | 201211                           | 5000              | 11000001 | 1000001 | 涂易乐(Toynol) FS-204 表面活性剂                | 2012.10.10 | 500.000 | KG   | PURCHASER01 |       | 500.000     | 1              | .80   |      | 00:00:00 |
|                         | 201211                           | 5000              | 11000001 | 1000002 | ANDAL WOOD 092                          | 2012.10.10 | 600.000 | KG   | PURCHASER01 |       | 600.000     | <del>3</del> 5 | 80    |      | 00:00:00 |
|                         |                                  |                   |          |         |                                         |            |         |      |             |       |             |                |       |      |          |
|                         |                                  |                   |          |         |                                         |            |         |      |             |       |             |                |       |      |          |
|                         |                                  |                   |          |         |                                         |            |         |      |             |       |             |                |       |      |          |
|                         |                                  |                   |          |         |                                         |            |         |      |             |       |             |                |       |      |          |
|                         |                                  |                   |          |         |                                         |            |         |      |             |       |             |                |       |      |          |

3.点击确认后,出现如下界面,点击"是"

| <ul> <li>         ● 待认     </li> <li>         需求預測查询     </li> <li>         約科代码: ◇     </li> <li>         期间: ◇     </li> </ul>                                                      |               |           |       |          | \$<br>\$    |       |         |       |       |   |
|----------------------------------------------------------------------------------------------------|---------------|-----------|-------|----------|-------------|-------|---------|-------|-------|---|
| エ厂: ◇ <u></u><br>创建日期: ◇<br>确认状态:<br>毎<br>日<br>田<br>日<br>初<br>日<br>期: ◇<br>一<br>一<br>の<br>日<br>第<br>日<br>第<br>日<br>第<br>日<br>第<br>日<br>第<br>日<br>第<br>日<br>第<br>日<br>第<br>日<br>第<br>日 | •             |           | 是否确认? | ×        | \$<br>\$    |       |         |       |       |   |
| 12 分析期间 エ厂 供加                                                                                                    | 2商 物料         | 物料描述      |       | 前述       | 创建人         | 采购员备注 | 供应商确认数量 | 供应商备注 | 是否已确认 | 确 |
| 201211 5000 110                                                                                                    | 00001 1000001 | 涂易乐(Toyne |       | 1        | PURCHASER01 |       | 300.000 |       | 新的    |   |
| 201211 5000 110                                                                                                    | 00001 1000002 | ANDAL WOO |       | <b>T</b> | PURCHASER01 |       | 600.000 |       | 新的    |   |
|                                                                                                    |               |           |       |          |             |       |         |       |       |   |
|                                                                                                    |               |           |       |          |             |       |         |       |       |   |
|                                                                                                    |               |           |       |          |             |       |         |       |       |   |
|                                                                                                    |               |           |       |          |             |       |         |       |       |   |

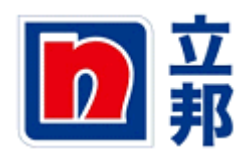

4.点击"是"以后,出现如下界面,预测确认成功。

|   | ▶ 建认成功       |      |            |         |                |            |         |      |             |             |         |       |       |      |          |
|---|--------------|------|------------|---------|----------------|------------|---------|------|-------------|-------------|---------|-------|-------|------|----------|
| C |              |      |            |         |                |            |         |      |             |             |         |       |       |      |          |
|   | 需求预则查询       |      |            |         |                |            |         |      |             |             |         |       |       |      |          |
| 物 | 料代码: 🛇       |      |            |         | 0 3            | <u> </u>   |         |      | 0 -         | <b>&gt;</b> |         |       |       |      |          |
| 期 | 间: 🔷         |      |            |         | 3              | 포 🚽        |         |      |             |             |         |       |       |      |          |
| I | <b>┌</b> : ◇ |      | đ          |         | 3              | ¥ 🗇 🕈      |         |      |             |             |         |       |       |      |          |
| Û | 建日期: ◇       |      | <b>(</b> 7 |         | 3              | x 🗈        |         |      |             |             |         |       |       |      |          |
| 确 | 确认状态: 断的 ▼   |      |            |         |                |            |         |      |             |             |         |       |       |      |          |
|   | <u>₩</u>     |      |            |         |                |            |         |      |             |             |         |       |       |      |          |
| E | 分析期间         | エ厂   | 供应商        | 物料      | 物料描述           | 创建日期       | 预测数量    | 单位描述 | 创建人         | 采购员备注       | 供应商确认数量 | 供应商备注 | 是否已确认 | 确认日期 | 确认时间     |
|   | 201211       | 5000 | 11000001   | 1000002 | ANDAL WOOD 092 | 2012.10.10 | 600.000 | KG   | PURCHASER01 |             | 600.000 |       | 新的    |      | 00:00:00 |
|   |              |      |            |         |                |            |         |      |             |             |         |       |       |      |          |
|   |              |      |            |         |                |            |         |      |             |             |         |       |       |      |          |
|   |              |      |            |         |                |            |         |      |             |             |         |       |       |      |          |
|   |              |      |            |         |                |            |         |      |             |             |         |       |       |      |          |